# How to Generate a Quote or Project Description

When to use the Request form in **Quotes and Project Descriptions**:

**Microarray and Massively Parallel Sequencing projects** require a consult with staff of both the appropriate facility and the bioinformatics group. Please fill out this Project & Quote Request to initiate the process. You will be contacted to establish a consult time to discuss the project and then a quote will be generated after the discussion for the work to do be done. When your samples are ready for submission you will be instructed which **Sample Submission** Requests to fill out.

**DNA Analysis Facility projects** that involve multiple services, or if you would like to request services that are not normally provided by the facility, please fill out this Project & Quote Request to initiate the process. You will be contacted to establish a consult time to discuss the project and then a quote will be generated for the work to do be done. When your samples are ready for submission you will be instructed which **Sample Submission** Requests to fill out.

- 1. Log in to your iLab account.
- 2. Initiating a Project Request/Quote will allow the researcher to describe the project that they are interested in, and the Facility will then be able to generate a quote on how much that project will cost. Select the Request Services tab, and select "initiate request" from the Facility that will be doing the work.

|                                                                              | $\mathbf{N}$                                                                                                    |                                                                                               |                                                                                                    |                    |
|------------------------------------------------------------------------------|----------------------------------------------------------------------------------------------------|-----------------------------------------------------------------------------------------------|----------------------------------------------------------------------------------------------------|--------------------|
| iLab Solutions                                                               | system upgrades (Feb, 2013)   Jeavy                                                                                                    | e iLab feedback   my p                                                                        | rofile   support   logout Mary L                                                                                          | ou Shane           |
| save money, save tin                                                         |                                                                                                    | 🔍 Search cores                                                                                | and services                                                                                                    | Go!                |
| <ul> <li></li></ul>                                                          | UVM Advanced Genome Technologies Core                                                                                                    |                                                                                               | The<br>UNIVERS<br>of VERMC                                                                                                | ITY<br>NT          |
| View requests                                                                | About Our Core Schedule Equipment/Consult Request Services View All Requests Reservat                                                                                                    | tions 🔤 People                                                                                | 🔤 Reporting Administ                                                                                                    | ration             |
| reporting<br># manage groups                                                 | Quotes and Project Descriptions                                                                                                    | Add a                                                                                         | Service Project Template                                                                                                  | . 0                |
| my labs<br>my departments<br>University of<br>Vermont (UVM)<br>people search | All Microarray and Massively Parallel Sequencing projects require a consult with staff of both the appropriate facility<br>Complex Project & Quote Request to initiate the process. You will be contacted to establish a consult time to discu<br>for the work to do be done. If you are interested in doing a project with the DNA Analysis Facility that involves multip<br>normally provided by the facility, please fill out this Complex Project & Quote Request to initiate the process. You wil<br>discuss the project and then a quote will be generated for the work to do be done. | and the bioinforma<br>iss the project and t<br>le services, or woul<br>ill be contacted to e: | tics group. Please fill out t<br>nen a quote will be genera<br>d like to request services r<br>stablish a consult time to | his<br>ited<br>10t |
|                                                                              | DNA Analysis Request (VCC DNA Analysis Facility)                                                                                                    |                                                                                               | initiate request                                                                                                    | Ø 🗙                |
|                                                                              | Fill out this form to generate a quote on a prospective Project that you would like the DNA Analysis Facility to<br>complete.                                                                                                    |                                                                                               |                                                                                                    |                    |
|                                                                              | If you have samples ready to submit, find the order form in the Service Requests area below.                                                                                                    |                                                                                               |                                                                                                    |                    |
|                                                                              | Massively Parallel Request (VCC-COM Massively Parallel Sequencing Facility)                                                                                                    |                                                                                               | initiate request                                                                                                    | Ø 🗙                |
|                                                                              | ALL Massively Parallel Sequencing Projects must submit this request prior to submission of samples.                                                                                                    |                                                                                               |                                                                                                    |                    |
|                                                                              | Microarry Request (VGN Microarray Facility)                                                                                                    |                                                                                               | 📫 initiate request                                                                                                    | Ø X                |
|                                                                              | Sample Submission and Laboratory Services                                                                                                    |                                                                                               | Add a Service Templa                                                                                                    | te 😣               |
|                                                                              | This is where you place orders when you have samples ready to submit.<br>Open the Folder to see the Service Requests available from each facility.                                                                                                    |                                                                                               |                                                                                                    | 6                  |
|                                                                              | Search available services: View: by category   alphabetically  VCC DNA Analysis Facility (15)                                                                                                    |                                                                                               |                                                                                                    |                    |
|                                                                              | ► VCC_COM Massively Parallel Sequencing Facility (8)                                                                                                    |                                                                                               |                                                                                                    |                    |

VGN Microarray Facility (8)

# 3. Fill out a brief description of the project, the number of samples and the Date needed by. "Save completed form" and "Submit request to core".

| Microarry Request                                                                                                    |                                                                                              |                                                     |
|----------------------------------------------------------------------------------------------------|----------------------------------------------------------------------------------------------|-----------------------------------------------------|
| Request Name UVMAGTC-UT                                                                                                    | -204                                                                                         |                                                     |
| 1) Forms and Requ                                                                                                    | est Details                                                                                  | (see bottom of list to add items to this request) 📃 |
| E View Form: Microarray Fa                                                                                                    | ncility Project Request Form                                                                 | Not Started 💌 🚔 🥥                                   |
| Please provide a descriptic<br>Aquote will be generated fo                                                                          | n of the project you would like to do with the Microarray facility.<br>r your consideration. |                                                     |
| Please provide a brief<br>description of your project<br>including any services that<br>you would like our facility<br>to provide.: | I would like to run 15 <u>miRNA</u> chips.<br>How much will it cost?                         |                                                     |
| Number of samples:                                                                                                    | 15                                                                                           |                                                     |
| Date needed by:                                                                                                    | March 29, 2013 9:57 🖮                                                                        |                                                     |
| Please save your form! 🌩                                                                                                    | save completed form save draft of form                                                       |                                                     |

4. You will now see your request listed in the View My Requests tab. Your request has been assigned a unique service id. Notice the status "Waiting for Core to Agree" and the cost of \$0.00. The project will now be reviewed by the facility. You will be contacted to set up a time to meet with the staff to review your project.

|    |                        |                           |                                               |                           |                                      | -                | EEK/             |            |
|----|------------------------|---------------------------|-----------------------------------------------|---------------------------|--------------------------------------|------------------|------------------|------------|
|    |                        |                           |                                               | About Our Core            | Schedule Equipment/Consult           | Request Services | View My Requests | Contact Us |
|    | Reload Active Requests |                           |                                               |                           |                                      |                  |                  |            |
| Fi | ind: active            | requests                  | 💽 🗖 restrict by key                           | word 🗖 restrict by d      | ate (default 1 year) 🗖 restrict by I | lab 😡            |                  | 🔍 find!    |
|    |                        |                           |                                               |                           | <b>`</b>                             |                  | « Previous       | 1 2 Next » |
|    | date                   | for                       | service id                                    | 🔪 cost                    | 🔪 😡 status                           |                  |                  |            |
| Þ  | Jan 20,<br>2013        | Uvm TestPl<br>(Test (UVM) | UVMAGTC-UT-204<br>) VGN Microarray Facility - | <b>\$0.00</b><br>(\$0.00) | Waiting for Core to Agree            |                  |                  | \$ 16 4 🗆  |

5. After meeting with the staff of the facility, a quote will be generated and attached to the request. You will see that the status has changed to "Waiting for Researcher to Agree" and a projected cost has been assigned to the project.

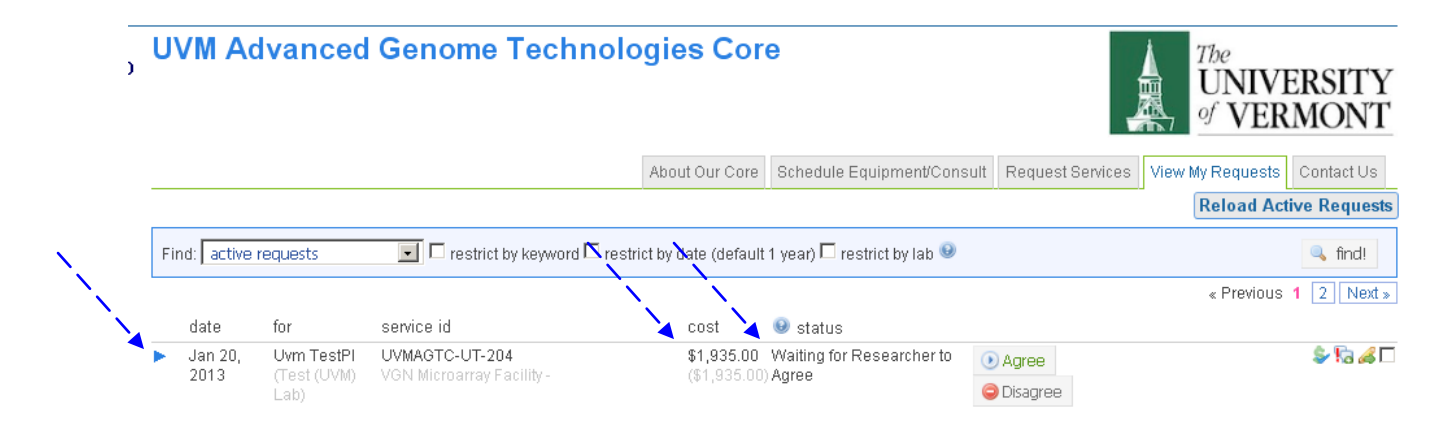

6. To view the quote, open the blue arrow to the left of the request. You will see a list of services that will be required to complete your project. You will also see that a pdf quote has been attached to your request in the Attachments & URLs area. Click to open the pdf.

|                            |                     |                                        |                                                |                   |                      |                                      | « Previous 1 [2] Nex      |
|----------------------------|---------------------|----------------------------------------|------------------------------------------------|-------------------|----------------------|--------------------------------------|---------------------------|
| date                       | for                 | service id                             | cost                                           | 📵 status          |                      |                                      |                           |
| Jan 20,                    | Uvm TestPl          | UVMAGTC-UT-204                         | \$1,935.00                                     | Waiting for Res   | earcher to 🛛 🧃       | ) Agree                              | \$ ka 🖉                   |
| 2013                       | (Test (UVM)<br>Lab) | VGN Microarray Facility -              | (\$1,935.00)                                   | Agree             | 6                    | Disagree                             |                           |
| Overview                   |                     |                                        |                                                |                   |                      |                                      |                           |
| Service id:                |                     | UVI                                    | MAGTC-UT-204                                   |                   |                      |                                      |                           |
| Category:                  |                     | VG                                     | N Microarray Facility                          |                   |                      |                                      |                           |
| Service nam                | e:<br>il·           | Mici                                   | 'oarry Kequest<br>iaa lawia®ilahaalutiana aana |                   |                      |                                      |                           |
| Customer el                |                     | jess                                   | ica, iewisi@ilabsolu.uoris.com                 |                   |                      |                                      |                           |
| Lab Namer pr               | ione.               | Tor                                    | t (LIVM) Lab                                   |                   |                      |                                      |                           |
| Lab DI(s)                  |                     | l lyn                                  | n TestDI: jessina lewis@ilahs                  | solutions com Phr | nne:                 |                                      |                           |
| Other Conta                | acts:               | Uvn                                    | n TestPI: jessica.lewis@ilab:                  | solutions.com Phi | nne:                 |                                      |                           |
|                            |                     | Jess                                   | sica Lewis: jessica.lewis@ilab                 | osolutions.com Ph | none:                |                                      |                           |
| Customer in                | stitute:            | Univ                                   | versity of Vermont (UVM)                       |                   |                      |                                      |                           |
| URL:                       |                     | http                                   | os://my.ilabsolutions.com/se                   | c/3129/uvm-adva   | anced-genome         | -technologies-core?tab=rec           | quests&sid=54337          |
| Projected co               | ost:                | \$1,                                   | 935.00                                         |                   |                      |                                      |                           |
| Quote expir                | es on:              |                                        |                                                |                   |                      |                                      |                           |
| Most recent                | pdf quote:          |                                        | MAGTC-UT-204 quote 130                         | )020012013.pdf    |                      |                                      |                           |
| Payment Info               | ormation            |                                        |                                                |                   |                      |                                      | update payment informatio |
| Actual cost:               |                     | \$1,                                   | 935.00                                         |                   |                      |                                      |                           |
| Customer ag                | greed to cost:      | \$0,1                                  | 00                                             |                   |                      |                                      |                           |
| Fund                       |                     | 802                                    | 42-15-55060-150-130077-                        | 291-00000-0000    | 00-0000-0603         | -0680-0000                           |                           |
| Default Fund               | d:                  | 802                                    | 42-15-55060-150-130077-                        | 291-00000-0000    | 100-0000-0603        | -0680-0000                           |                           |
| Easter and De              | augst Datails       |                                        |                                                |                   |                      |                                      |                           |
| FUTIIS and Re              | equest Details      |                                        |                                                |                   |                      |                                      | :=                        |
| 💐 <u>View Fo</u> l         | rm: Microarra       | y Facility Project Request F           | orm                                            |                   |                      |                                      | Completed 🖃 🚔 🤇           |
| Jan 20<br>01:00 PM         | RNA Quali           | ty Assessment (1-12 sample<br>Facility | es)                                            | Quantity:<br>2 0  | \$60.00<br>(\$30.00) | Billing Status:<br>Not Ready To Bill | Work Status:<br>Proposed  |
| <ul> <li>Jon 20</li> </ul> | miDNA To            | raat Bran including Uvb/Coor           |                                                | Quantity          | ¢1 075 00            | Billing Status:                      | Work Status:              |
| 01:00 PM                   | VGN Microarray      | rgen repinciouniginyb/acar<br>Facility | ·                                              | 15.0              | (\$125.00)           | Not Ready To Bill                    | Proposed                  |
|                            |                     |                                        |                                                |                   |                      |                                      |                           |
|                            |                     |                                        |                                                |                   |                      |                                      | 11                        |
| Comments                   |                     |                                        | add comme                                      | Attachments       | & URLs               | 20020012012 - JEMan Jan Charles      | add attachment add        |

7. This is a portion of the information that the pdf will contain.

### Forms

| N | Microarray Facility Project Request Form                                                                                            |                                                                         |  |  |  |
|---|----------------------------------------------------------------------------------------------------|-------------------------------------------------------------------------|--|--|--|
| Γ |                                                                                                    |                                                                         |  |  |  |
|   | Please provide a brief<br>description of your project<br>including any services that<br>you would like our facility to<br>provide.: | I would like to run miRNA chips on 15 samples. How much will this cost? |  |  |  |
|   | Number of samples:                                                                                                    | 15                                                                      |  |  |  |
|   | Date needed by:                                                                                                    | February 28, 2013 09:46 AM                                              |  |  |  |

#### Milestones

| Name | Description | Duration | Target Date | Notes | Status |
|------|-------------|----------|-------------|-------|--------|
|      |             |          |             |       |        |

Projected Cost: \$0.00

### Known Charges: \$1,935.00

| Name                                  | Quantity | Unit price | Extended price |
|---------------------------------------|----------|------------|----------------|
| RNA Quality Assessment (1-12 samples) | 2.0      | \$30.00    | \$60.00        |
| miRNA Target Prep including Hyb/Scan  | 15.0     | \$125.00   | \$1,875.00     |

Notes:

8. Click on the Agree button to agree to the projected cost. When you are ready to submit your samples, contact the facility and they can tell you which request form to fill out from the Sample Submission and Laboratory Services section of the Request Services tab.

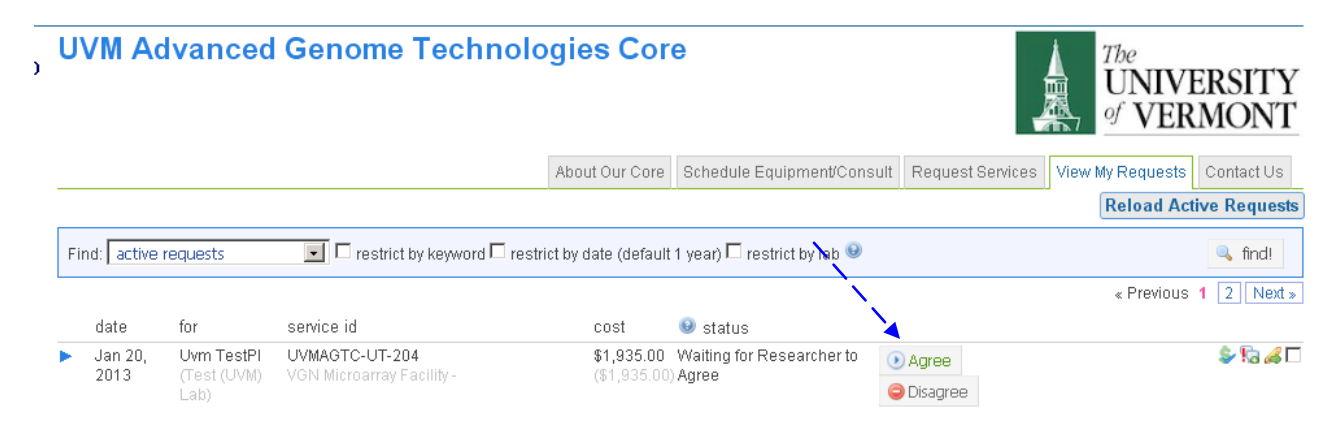

This manual should serve as a guide. Occasionally, iLab makes changes to the site so the screen shots might not be exactly the same as what you see in your account! However, the basic content will not change to you should be able to find what you need. As always, the AGTC staff members are available to help you, just stop by!